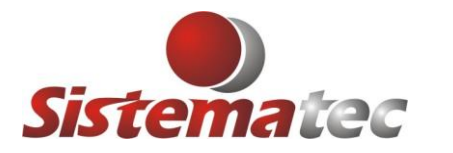

### EMISSÃO DO CUPOM FISCAL (SAT) – COMPLEMENTO DE ICMS

Observações:

1) O cupom deve estar emitido para Consumidor ou Empresas

# **OPERAÇÃO PASSO A PASSO**

| Movimentos Relatórios Consulta Gráficos                                                                                                    | T <u>e</u> lemarketing <u>B</u> ackup/Restore Manu <u>t</u> enção                                                           | Importação/Exportação <u>S</u> obre           |  |  |  |  |  |
|----------------------------------------------------------------------------------------------------|----------------------------------------------------------------------------------------------------|-----------------------------------------------|--|--|--|--|--|
| Movimento Financeiro  Pevolução ou Troca de Mercadorias                                                                                       | Inclusão de Nova Conta a Receber<br>Inclusão de Nova Conta a Pagar                                                          | 📋 🖾 🖹 😁 🥉 🏙 🛃                                 |  |  |  |  |  |
| Ordem de Produção<br>NFSE - Reemite RPS<br>NFSE - Web Services<br>NFSE - Web Abrasf<br>NFSE - Gerenciamento Arquivos Texto<br>Movimento Caixa | Baixa de Contas a Receber<br>Baixa de Contas a Pagar<br>Baixa de Cartões de Cred/Deb (Lote)<br>Cheques<br>Boletos Bancários |                                               |  |  |  |  |  |
| Controle por Lotes                                                                                                    | Notas Fiscais                                                                                                    | Entrada - Digitação da Nota Fiscal de Compra  |  |  |  |  |  |
| Movimento Serviços                                                                                                    | Fatura de Locação                                                                                                    | Entrada - Reemissão da Nota Fiscal de Entrada |  |  |  |  |  |
| Lançamentos Contábeis                                                                                                    | Reprocessa Comissão de Vendedores<br>Acerto de Comissões Liberadas                                                          | Entrada - SPED D100 - Transp.Cargas/CT-e      |  |  |  |  |  |
| Pedido de Compra                                                                                                    | Muda o Vendedor de um Ticket Saida - NF Devolução/Retorno/Venda                                                             |                                               |  |  |  |  |  |
| Pedido de Venda                                                                                                    | <ul> <li>Recomposição de Vendedores</li> <li>Saida - Reemissão da Nota Fiscal de Venda/Serviços</li> </ul>                  |                                               |  |  |  |  |  |

## 1) Clique em CONSULTAR

2) Selecione um dos registros (59) Cupom Fiscal (SAT) que deseja fazer o complento do ICMS

|   | Plus                                                                                                    | -   |       |      |             |          |           | ~        |         | _        | _     |                       |     | _      | _      | _      |              |       |
|---|----------------------------------------------------------------------------------------------------|-----|-------|------|-------------|----------|-----------|----------|---------|----------|-------|-----------------------|-----|--------|--------|--------|--------------|-------|
| ŀ | si inotas                                                                                                    | FIS | cais  | / Cu | pons Fiscal | S        |           |          |         |          |       |                       |     |        |        |        |              |       |
|   |                                                                                                    |     |       |      |             |          | Con       | sulta No | otas Fi | scais /  | Cu    | oons Fiscais e R      | PS  |        |        |        |              |       |
|   | Digite as Iniciais da Razão Social do Cliente       Informe o Período Emissão     Filtar por       Nota Fiscal:     Cupom Fiscal:     08/02/2024 ©       Inicial:     08/02/2024 ©     Cupom Fiscal       Inicial:     08/02/2024 ©     Cupom Fiscal |     |       |      |             |          |           |          |         |          |       |                       |     |        |        |        |              |       |
|   | Num. Doc.                                                                                                    | Мо  | d Sit | NAT  | Dt.Emissão  | N.Fiscal | NF.Servic | N.Cupom  | N.RPS   | N.Fatura | a     | Nome do Clie          | nte | CFOP-1 | CFOP-2 | CFOP-3 | Tot.Operação | Tot.9 |
|   | 277                                                                                                    | 55  | S     | VEN  | 08/02/2024  | 3896     | 000       | 0        | 0       | 00       | 00 LA | B SANTA CATARINA LTDA | ۱   | 6.102  |        | 6.404  | 557,12       |       |
|   | 276                                                                                                    | 55  | S     | VEN  | 08/02/2024  | 3895     | 000       | 0        | 0       | 00       | 00 CO | MERCIAL MOREIRA       |     | 5.102  |        |        | 1.139,40     |       |
| D | 275                                                                                                    | 59  | S     | VEN  | 08/02/2024  | 000      | 000       | 155      | 0       | 00       | 00 CO | NSUMIDOR              |     | 5.102  |        |        | 21,38        |       |
| L | 274                                                                                                    | 59  | S     | VEN  | 08/02/2024  | 000      | 000       | 154      | 0       | 00       | 00 CO | MERCIAL MOREIRA       |     | 5.102  |        |        | 3.031,14     |       |
| ſ |                                                                                                    |     |       |      |             |          |           |          |         |          |       |                       |     |        |        |        |              |       |

Será emitida uma mensagem de advertência:

| Atenção | : Mensagem                                                                           |
|---------|--------------------------------------------------------------------------------------|
| •       | C U I D A D O !<br>=============<br>/ocê está ALTERANDO um Documento Fiscal Emitido. |
|         | ОК                                                                                   |

3) Uma tela apresentando o cliente e as informações:
 → Número do Cupom Fiscal

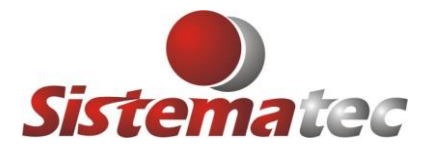

- ➔ Operação de Venda
- → Falta da Informação do Vendedor
- ➔ Número do CPF do Cliente ou CNPJ
- → Cálculos dos totais do Cupom Fiscal

| 🚟 Nota Fiscal de Remess                                                                                                    | a/Devolução / X                                        | ML 4.00                                                               |                                                                  |                                                                 |                                                                             |                                                                                                    | _                                                                                                    |
|----------------------------------------------------------------------------------------------------|--------------------------------------------------------|-----------------------------------------------------------------------|------------------------------------------------------------------|-----------------------------------------------------------------|-----------------------------------------------------------------------------|----------------------------------------------------------------------------------------------------|----------------------------------------------------------------------------------------------------|
| Novo Alterar                                                                                                    | Excluir G                                              | iravar Cano                                                           | celar Sair                                                       | 🝏<br>Nota Fiscal                                                | Copiar                                                                      |                                                                                                    |                                                                                                    |
| Nota Fiscal         N.F.S.E:           000000         000000           Cupom Fiscal         000155                                                   | Data de Emis<br>08/02/20:<br>Data da Said<br>08/02/20: | ssão:<br>24<br>da:<br>24<br>CFOP-2: 0.0<br>CFOP-2: 0.0<br>CFOP-3: 0.0 | 102 Q VENDA M<br>000 Q<br>000 Q                                  | ERCADORIA DENTRO                                                | DO ESTADO <table-cell> B</table-cell>                                       | IX Estoque<br>IX Estoque<br>IX Estoque                                                                | da Operação:                                                                                                    |
| Dados do Cliente Itens da Nota                                                                                                    | Fiscal Transporte/Ch                                   | ave Eletrônica Da                                                     | dos Adicionais Finan                                             | ceiro Local Entrega                                             | Serviços Prestados DIF                                                      | AL                                                                                                    |                                                                                                    |
| Dados Cadastrais do Cliente<br>CONSUMIT<br>Endereço:<br>RUA<br>Município:<br>CAMPINAS<br>Telefone (1):<br>Tipo<br>CPF/ProdRural:<br>0<br>13805034857 | CEP:<br>13.100<br>Telefone (2):<br>R.G<br>0            | Estado:<br>0-000 SP                                                   | Bairro / Localidade:<br>CENTRO<br>Cod Munic. Municípi<br>O CAMPI | Número:<br>Número:<br>NAS<br>ID.Estrangeiro:<br>A Entrega da Me | dastro Fornecedores<br>Complemento:<br>000000<br>Classif. Clie<br>rcadoria: | Presenç<br>0 0 - 0<br>1 - F<br>2 - 1<br>3 - 1<br>4 - E<br>5 - F<br>9 - 0<br>1 - 0<br>Destina<br>1 - 0 | ça do Cliente<br>Complem/Ajuste<br>Presencial<br>nternet<br>FeleAtendimento<br>Entrega em Domicífio<br>Pres. Fora Estab.<br>Dutros<br>ção da Mercadoria<br>Consumo |
|                                                                                                    |                                                        |                                                                       |                                                                  | DENTRO ESTAD                                                    | 0 💿 🔍 Não Co                                                                | ntribuinte 🥥 2 - F                                                                                    | Revenda                                                                                                    |
| Cálculo do Imposto<br>Ba<br>Consulta Estoque                                                                                                    | ase do ICMS: V 21,38                                   | /alor do ICMS:<br>0,44                                                | Base Calc ICMS Subst.                                            | Vir ICMS Subst.                                                 | VIr.Mercadorias:<br>21,38                                                   | Base do ICMS<br>Vir Produto<br>Frete                                                                  | BC ICMS/ST                                                                                                    |
|                                                                                                    | 0,00                                                   | 0,00                                                                  | 0,00                                                             | 0,00                                                            | 21,38                                                                       | <ul> <li>Seguro</li> <li>Desp.Acess</li> <li>Vir IPI</li> </ul>                                       | <ul> <li>Seguro</li> <li>Desp.Acess</li> <li>Vir IPI na BC</li> <li>Vir IPI fora BC</li> </ul>                                                                     |

4) Clique na aba: ITENS DA NOTA FISCAL

| Nota Fiscal<br>000000<br>Cupom Fiscal<br>000155<br>Dados do Cliente |     | F.S.E:<br>00000<br>NF Normal © | Data de Emissão:<br>08/02/2024 | CFOP-1: 5.10<br>CFOP-2: 0.00<br>CFOP-3: 0.00<br>ônica Dado | 2 C<br>O C<br>S Adicio | VEND  | A MER | CADORIA    | DENTRO | DO ESTADO<br>Serviços Prestados | <ul> <li>Bx Estoque</li> <li>Bx Estoque</li> <li>Bx Estoque</li> </ul> | Natureza da<br>VENDA<br>Vendedor: | Operaç | ão:  |       |
|---------------------------------------------------------------------|-----|--------------------------------|--------------------------------|------------------------------------------------------------|------------------------|-------|-------|------------|--------|---------------------------------|------------------------------------------------------------------------|-----------------------------------|--------|------|-------|
| Código                                                              | Fab | Descriçã                       | io dos Itens                   |                                                            | Und                    | CFOP  | ST    | IVA Ajust. | Qtde   | Valor                           | Vir.Total                                                              | %ICMS Interest                    | % IPI  | %ICM | 5 D 🔼 |
| 0018                                                                | PRE | 002 - OLEO LUBRIFIC            | CANTE AW ISO 150               | 1 LITRO                                                    | UN                     | 5.102 | 020   | 0,00       | 1,00   | 21,380000                       | 21,38                                                                  | 3,40                              | 0,00   |      | 0,0   |
|                                                                     |     |                                |                                |                                                            |                        |       |       |            |        |                                 |                                                                        |                                   |        |      |       |

5) Observe que TODOS os itens do Cupom Fiscal foram transferidos para a tela, inclusive com as quantidades, valores, impostos, etc.

#### **CRIANDO O COMPLEMENTO DO IMPOSTO ICMS**

6) Clique em: 1-NF Normal ->>> Mude para:
 2-NF Complementar
 Veja o exemplo abaixo: (Tem que zerar a Qtde, Valores, Etc)
 Depois, clique em OK

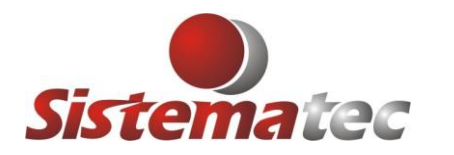

| 2-NF Complement  08/02/         | 2024 💿 CFOP-3: 0.000 🔍                                                         |
|---------------------------------|--------------------------------------------------------------------------------|
|                                 |                                                                                |
|                                 |                                                                                |
| Itens da Nota Fiscal Transporte | /Chave Eletrônica Dados Adicionais Financeiro Local Entrega Serviços Prestados |
| ab Descrição dos Ite            | n hui lecon let have d'ou leur                                                 |
| RE 002 · OLEO LUBRIFICANTE A    | Atenção: Mensagem 🛛 🛛 🗙                                                        |
|                                 |                                                                                |
|                                 | Será gerado um CUPOM EISCAL de COMPLEMENTO de ICMS                             |
|                                 |                                                                                |
|                                 | Informe Qtde = 0, Preços = 0, Total = 0                                        |
|                                 | Informe Cond.Pagto: 1-A VISTA, Aliq.ICMS                                       |
|                                 | Informe: O Valor Base em OUTRAS e BASE/ICMS                                    |
|                                 | O Course and 000155 and a DEEEDENICIADO                                        |
|                                 | Ecta Operação é de INCLUSÃO de Novo Cupom Fircal                               |
|                                 | sta operação e de intelosido de novo cuporir ristai.                           |
|                                 |                                                                                |
|                                 |                                                                                |
|                                 | OK                                                                             |
|                                 |                                                                                |
| sulta Itona Estoqua             | · · · · · · · · · · · · · · · · · · ·                                          |

7) Neste momento será alterado pelo PLUGSYS as quantidades e valores para ZERO, conforme determina a portaria do Complemto de ICMS.

| Nota Fiscal<br>000000<br>Cupom Fiscal<br>000155 |       | .F.S.E:<br>00000<br>-NF Complement \$ | Data de Emissão:<br>08/02/2024<br>Data da Saida:<br>08/02/2024 | CFOP-1: <b>5.10</b><br>CFOP-2: .<br>CFOP-3: . | 2        | Nota   | Fiscal ( | Complemen | tar     |                    | <ul> <li>Bx Estoque</li> <li>Bx Estoque</li> <li>Bx Estoque</li> <li>Bx Estoque</li> </ul> | Natureza da<br>COMPLEN<br>Vendedor | Operaç<br>IENTO<br>: 🤍 | ão:<br>♦ |
|-------------------------------------------------|-------|---------------------------------------|----------------------------------------------------------------|-----------------------------------------------|----------|--------|----------|-----------|---------|--------------------|--------------------------------------------------------------------------------------------|------------------------------------|------------------------|----------|
| Dados do Cliente                                | lte i | ens da Nota Fiscal                    | Transporte/Chave Elet                                          | rônica Dado                                   | s Adicio | nais F | inance   | iro Local | Entrega | Serviços Prestados | DIFAL                                                                                      |                                    |                        |          |
| Código                                          | Fab   | Descriç                               | ção dos Itens                                                  |                                               | Und      | CFOP   | ST       | IVA Ajusi | Qtde    | Valor              | VIr.Total                                                                                  | %ICMS Interest                     | % IPI                  | XICMS D  |
| 0018                                            | PRE   | 002 - OLEO LUBRIF                     | ICANTE AW ISO 150                                              | 1 LITRO                                       | UN       | 5.102  | 020      | 0,00      | 0,00    | 0,000000           | 0,00                                                                                       | 18,00                              | 0,00                   | 18,      |
|                                                 |       |                                       |                                                                |                                               |          |        |          |           |         |                    |                                                                                            |                                    |                        |          |

- 8) Informe o valor BASE do ICMS e a ALÍQUOTA DO ICMS para que o programa possa gerar um novo cálculo. Veja isso com cuidado, pois pode ser que o valor da base seja uma fração do valor do produto.
- Esta informação da BASE do ICMS deve constar também o campo: OUTRAS. Veja a imagem abaixo:

| Valor 16,00 x 18% = 2,88 (Valor do ICMS para complemento) |
|-----------------------------------------------------------|
|                                                           |

| Dados do Cliente | Dados do Cliente Itens da Nota Fiscal Transporte/Chave Eletrônica Dados Adicionais Financeiro Local Entrega Serviços Prestados DIFAL |                |                            |               |              |            |       |        |         |          |            |               |  |  |  |
|------------------|----------------------------------------------------------------------------------------------------|----------------|----------------------------|---------------|--------------|------------|-------|--------|---------|----------|------------|---------------|--|--|--|
| Valor            | Vir.Total                                                                                                    | %ICMS Interest | % IPI                      | %ICMS Destina | %Red.BC.ICMS | %Red.BC_ST | Frete | OUTRAS | BC.ICMS | Vir.ICMS | BC.SitTrib | Vir.ICMS.ST F |  |  |  |
| 0,000000         | 0,00                                                                                                    | 18,00          | 18,00 0,00 18,00 0,00 0,00 |               | 0,00         | 16,00      | 16,00 | 2,88   | 0,00    | 0,00     |            |               |  |  |  |
|                  |                                                                                                    |                |                            |               |              |            |       |        |         |          |            |               |  |  |  |
|                  |                                                                                                    |                |                            |               |              |            |       |        |         |          |            |               |  |  |  |
|                  |                                                                                                    |                |                            |               |              |            |       |        |         |          |            |               |  |  |  |

10) Clique na aba: DADOS ADICIONAIS. Verá que as informações referente o Cupom Fiscal emitido serão copiadas para este novo cupom, criando um vínculo e sendo informado no campo específico: infCpl do SAT.

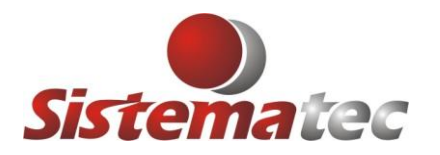

| Dados do C   | Cliente   | Itens da N      | Nota Fiscal   | Transp   | orte/Cha | ave Eletrônica  | Dad     | os Adicionais    | Financeiro | Local Entrega |
|--------------|-----------|-----------------|---------------|----------|----------|-----------------|---------|------------------|------------|---------------|
| Dados A      | dicionais | / 120 Carac     | cteres por li | nha      |          |                 | _       |                  |            |               |
|              | NF Re     | ferenciada      | a - Mes/An    | 10:02/20 | 24, Mo   | delo:59, Série: | 0004    | 56789            |            |               |
|              | Nume      | ro: 000158      | 5, CNPJ/C     | PF:138   | 050.34   | 857, UF:SP      |         |                  |            |               |
|              |           |                 |               |          |          |                 |         |                  |            |               |
|              |           |                 |               |          |          |                 |         |                  |            |               |
|              |           |                 |               |          |          |                 |         |                  |            |               |
|              |           |                 |               |          |          |                 |         |                  |            |               |
|              |           |                 |               |          |          |                 |         |                  |            |               |
|              |           |                 |               |          |          |                 |         |                  |            |               |
| COMPLE       | MENTO     | 7 AJUSTE:       | NOTA FIS      | CAL ou S | AT/CF-   | E estão sendo R | leferen | ciados           |            |               |
| Número       | da N.Fisc | al/CFE-E:       | 000155        |          | 🗸 Co     | onsultar NFE    | ou CF   | -E               |            |               |
| 352402       | 2111111   | 1111111         | 15900045      | 678900   | 01558    | 583240          |         |                  |            |               |
| UF: SP       | Мо        | delo: <b>59</b> | AAMM:         | 2402     | Série:   | 000456789       | CN      | NPJ/CPF Cliente: | 13805034   | 1857          |
| Cálculo do l | Imposto   |                 |               |          |          |                 |         |                  |            |               |

- 11) Clique na aba: FINANCEIRO:
  - Mude conforme está abaixo: (1 A VISTA)
    - Forma Pagamento : (DIN) e o valor deve ser a BASE DE CÁLCULO.

| Dados do Cliente | Itens da Nota Fiscal | Transporte/Chave Eletrônic | a Dados Adicionais | Financeiro    | Local Entrega | Serviços Prestados | DIFAL |
|------------------|----------------------|----------------------------|--------------------|---------------|---------------|--------------------|-------|
| -Formas de Pa    | asmonto              |                            |                    |               |               |                    |       |
|                  | gamento              |                            |                    |               |               |                    |       |
| Código da        | Condição de Paga     | mento                      |                    |               |               |                    |       |
| 1                |                      |                            |                    |               |               |                    |       |
|                  |                      |                            |                    |               |               |                    |       |
| Forma            | a PG Dias Data Ver   | ncto. Valor a Pagar        | d ano amonto       | da Einanaai   |               |                    |       |
| DIN              |                      | 024 16,00                  |                    |               | 10            |                    |       |
|                  |                      |                            | 🥑 I - Nao ra       | azer nada     |               |                    |       |
|                  |                      |                            | 🥥 2 - Lança        | ir o Contas a | Receber       |                    |       |
|                  |                      |                            |                    |               |               |                    |       |

12) Informe o Código/Nome do Vendedor desta operação de Complemento. Não haverá comissão, para este Cupom Fiscal, apenas para o anterior.

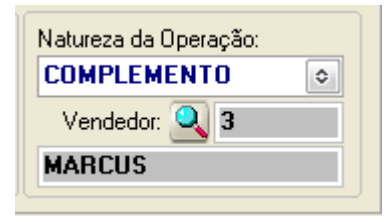

13) Clique em GRAVAR para finalizar. (Se houverem outros pode ir fazendo)

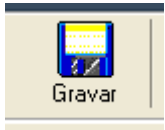

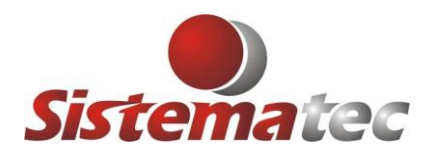

### EMISSÃO DO CUPOM FISCAL DE COMPLEMENTO DO ICMS

Proceda a emissão dos Cupons Fiscais:

1) No menu principal, clique no ícone: SAT

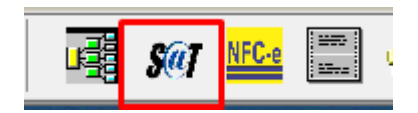

2) Quando abrir o programa do SAT, Clique na Lupa para localizar os Cupons Fiscais que serão emitidos.

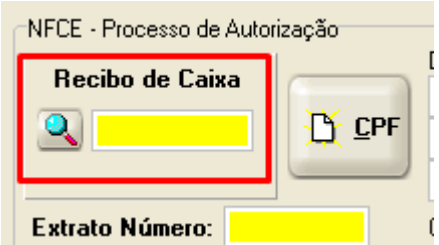

 Será aberto uma tela onde estarão em DESTAQUE, MOD 59, com a numeração zerada, NF, Cupom pronto para emissão do SAT. Marque um deles e proceda a emissão do Cupom Fiscal do SAT.

| PI<br>S | 📓 Notas I                                                                                                    | Fisc                    | ais | / Cup | pons Fiscai | s        |           |          |          |           |                         |     |        | _      | _      | = 0          | ī    |
|---------|----------------------------------------------------------------------------------------------------|-------------------------|-----|-------|-------------|----------|-----------|----------|----------|-----------|-------------------------|-----|--------|--------|--------|--------------|------|
|         |                                                                                                    |                         |     |       |             |          | Con       | sulta No | otas Fis | scais / C | upons Fiscais e R       | PS  |        |        |        |              |      |
|         | Digite as Iniciais da Razão Social do Cliente<br>Consultar<br>Nota Fiscal:<br>Lupom Fiscal:<br>N.F. Serviço<br>Lupom Fiscal:<br>Lupom Fiscal:<br>Lupom Fisc |                         |     |       |             |          |           |          |          |           |                         |     |        |        |        |              |      |
|         | Num. Doc.                                                                                                    | Mod                     | Sit | NAT   | Dt.Emissão  | N.Fiscal | NF.Servic | N.Cupom  | N.RPS    | N.Fatura  | Nome do Clie            | nte | CFOP-1 | CFOP-2 | CFOP-3 | Tot.Operação | Tot. |
| Þ       | 278                                                                                                    | 59                      | S   | CPL   | 08/02/202   | 000      | 000       | 0        | 0        | 000       | CONSUMIDOR              |     | 5.102  |        | -      | 0,00         | 1    |
|         | 277                                                                                                    | 55                      | S   | VEN   | 08/02/2024  | 3896     | 000       | 0        | 0        | 000       | LAB SANTA CATARINA LTDA | ١   | 6.102  |        | 6.404  | 557,12       |      |
|         | 276                                                                                                    | 55                      | S   | VEN   | 08/02/2024  | 3895     | 000       | 0        | 0        | 000       | COMERCIAL MOREIRA       |     | 5.102  |        |        | 1.139,40     |      |
|         | 275                                                                                                    | 59                      | S   | VEN   | 08/02/2024  | 000      | 000       | 155      | 0        | 000       | CONSUMIDOR              |     | 5.102  | 0.000  | 0.000  | 21,38        |      |
|         | 274                                                                                                    | 274 59 S VEN 08/02/2024 |     |       |             | 000      | 000       | 154      | 0        | 000       | COMERCIAL MOREIRA       |     | 5.102  |        |        | 3.031,14     |      |

| NFLE - Processo de Autorização                                                   |  |
|----------------------------------------------------------------------------------|--|
| Recibo de Caixa                                                                  |  |
| Extrato Número: 0 CPF/CNPJ: Tot.Venda: 0,00                                      |  |
| Cupom de Consumidor (sem CPF)                                                    |  |
| Local/Pasta:                                                                     |  |
| Chave NFC-e:                                                                     |  |
| Cogo Lateral<br>QR-Code Lateral<br>QR-Code Lateral<br>1- Criar e Enviar S@T-CF-e |  |

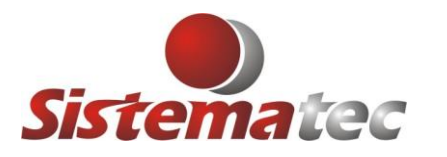

4) Um cupom SAT será emitido, registrando na SEFAZ a operação de complento do ICMS.

| Estabelecimento<br>Fantasia 2<br>Estabelecimento de Teste 2<br>rua das flores, 1005 - frente<br>centro - Sao Paulo<br>CNPJ:111111111111111111111111111111111111                                                                                                    |  |  |  |  |  |  |  |  |  |  |
|----------------------------------------------------------------------------------------------------|--|--|--|--|--|--|--|--|--|--|
| SAT<br>= T E S T E =                                                                                                    |  |  |  |  |  |  |  |  |  |  |
| #ICODIDESCIQTDIUNI VL UN R\$I(VLTR R\$)*  VL ITEM R\$                                                                                                    |  |  |  |  |  |  |  |  |  |  |
| 001 0018 002 - OLEO LUBRIFICANTE AW ISO 150 1<br>LITRO<br>0 UN X 0,00 0,00<br>acréscimo sobre item +18,00                                                                                                    |  |  |  |  |  |  |  |  |  |  |
| Total Bruto de Itens     0,00       Total de descontos / acréscimos sobre item     +16,00       TOTAL R\$     16,00                                                                                                    |  |  |  |  |  |  |  |  |  |  |
| Dinheiro 16,00<br>OBSERVAÇÕES DO CONTRIBUINTE<br>CEe                                                                                                    |  |  |  |  |  |  |  |  |  |  |
| 3524 0211 1111 1111 1111 5900 0456 7890 0015 7722 2311                                                                                                    |  |  |  |  |  |  |  |  |  |  |
| Consumidor<br>CONSUMIDOR<br>Nº Serie SAT 000.455.789<br>08/02/2024 - 16:06:52                                                                                                    |  |  |  |  |  |  |  |  |  |  |
| Consume o La Code pero abilitation<br>transmissione and transmissione and transmission<br>Actional and transmission of a financial<br>Consume of the code period abilitation<br>Actional Actional Actional Actional Actional Actional<br>Actional Actional Actional Actional Actional Actional Actional<br>Actional Actional Actional Actional Actional Actional Actional<br>Actional Actional Act |  |  |  |  |  |  |  |  |  |  |

5) Teremos então no sistema uma LINHA em VERMELHO com a natureza CPL-Complemento, e o número do NOVO CUPOM FISCAL que foi emitido.

| Doc. | Mod | Sit | NAT | Dt.Emissão | N.Fiscal | NF.Servic | N.Cupom | N.RPS | N.Fatura | Nome do Cliente         | CFOP-1 | CFOP-2 | CFOP-3 | Tot.Operação | Tot.Serviços | VIr.Contábil | Tipo Atend.        |
|------|-----|-----|-----|------------|----------|-----------|---------|-------|----------|-------------------------|--------|--------|--------|--------------|--------------|--------------|--------------------|
| 278  | 59  | S   | CPL | 08/02/2024 | 000      | 000       | 157     | 0     | 000      | CONSUMIDOR              | 5.102  | 1.1    | 1.00   | 0,00         | 0,00         | 16,00        | 0 - Complem/Ajuste |
| 277  | 55  | S   | VEN | 08/02/2024 | 3896     | 000       | 0       | 0     | 000      | LAB SANTA CATARINA LTDA | 6.102  |        | 6.404  | 557,12       | 0,00         | 557,12       | 1 · Presencial     |
| 276  | 55  | S   | VEN | 08/02/2024 | 3895     | 000       | 0       | 0     | 000      | COMERCIAL MOREIRA       | 5.102  |        |        | 1.139,40     | 0,00         | 1.139,40     | 1 · Presencial     |
| 275  | 59  | S   | VEN | 08/02/2024 | 000      | 000       | 155     | 0     | 000      | CONSUMIDOR              | 5.102  | 0.000  | 0.000  | 21,38        | 0,00         | 21,38        | 1 - Presencial     |
| 274  | 59  | S   | VEN | 08/02/2024 | 000      | 000       | 154     | 0     | 000      | COMERCIAL MOREIRA       | 5.102  |        |        | 3.031,14     | 0,00         | 3.031,14     | 1 - Presencial     |
|      |     | -   |     |            |          |           |         |       |          |                         |        |        |        |              |              |              |                    |

#### Modelo ampliado:

| Mod | Sit | NAT | Dt.Emissão | N.Fiscal | NF.Servic | N.Cupom | N.RPS | N.Fatura |               |
|-----|-----|-----|------------|----------|-----------|---------|-------|----------|---------------|
| 59  | S   | CPL | 08/02/2024 | 000      | 000       | 157     | 0     | 000      | CONSUMIDOR    |
| 55  | S   | VEN | 08/02/2024 | 3896     | 000       | 0       | 0     | 000      | LAB SANTA CAT |
| 55  | S   | VEN | 08/02/2024 | 3895     | 000       | 0       | 0     | 000      | COMERCIAL MO  |
| 59  | S   | VEN | 08/02/2024 | 000      | 000       | 155     | 0     | 000      | CONSUMIDOR    |
| 59  | S   | VEN | 08/02/2024 | 000      | 000       | 154     | 0     | 000      | COMERCIAL MO  |

#### Somente isto.

Qualquer dúvida, lique no suporte técnico da Sistematec. Fim do roteiro.